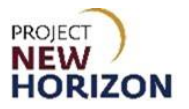

# Licensee - View Placed Orders and Details in LOOP Quick Reference Guide

#### Introduction

All personnel added to the profile for a licensee will be assigned the Buyer role and will be able to manage orders within the Pennsylvania Liquor Control Board's (PLCB) Licensee Online Order Portal (LOOP).

This course focuses on the Licensee Buyer role and the associated ability to view placed orders and order details.

#### **Key Functions**

LOOP will retrieve all placed orders for your account from PLCB systems. LOOP will then present the orders to you in a single ordered list. After LOOP has retrieved your orders, you will be able to select an order and view the details.

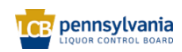

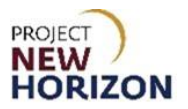

## View placed orders and order details in LOOP

Link to eLearning video: Licensee - View Placed Orders and Details in LOOP

1. Navigate to <u>LOOP</u>, then click **Sign in**.

| Wholesale                                                 |  |
|-----------------------------------------------------------|--|
| LICENSEE ONLINE ORDER PORTAL                              |  |
| Email Address                                             |  |
| Password                                                  |  |
| 0                                                         |  |
| Sign in                                                   |  |
| Enropt Pacoward2<br>Need Access? Call <u>717.555.9876</u> |  |

2. Click the Dropdown Arrow for the licensee.

|            | Search                                   |                                | Q Brick Up Fine Wine & V Karthik ABC LIQUOR V | 1 items<br>\$9,999.99                                                                                                    |  |  |  |  |
|------------|------------------------------------------|--------------------------------|-----------------------------------------------|----------------------------------------------------------------------------------------------------|--|--|--|--|
|            |                                          |                                | Welcome, Karthik                              | ×                                                                                                    |  |  |  |  |
| Welcome to |                                          | ABC LIQUOR LLC-95348           | 767                                           |                                                                                                    |  |  |  |  |
| License    | e Online Order Portal                    |                                | Order History                                 | <u>_CB+</u>                                                                                                    |  |  |  |  |
|            |                                          |                                | Return History                                |                                                                                                    |  |  |  |  |
| /          | Coodile Cood ### 0110 over               | Vilag coop Update Card         | Order Approvals                               |                                                                                                    |  |  |  |  |
|            | Credit Card Officer                      | anng soon. <u>Opposte carb</u> | Invoice History                               |                                                                                                    |  |  |  |  |
|            |                                          |                                | Purchase Lists                                |                                                                                                    |  |  |  |  |
| 11,        | acoming Orders                           | For Your Approval              | Payment Methods                               | Pick Upp   Fine Wine &     Karthik     Karthik     CR     R LLC-95348     767   7022   CR     Vovals     Istery     Lists     Methods     tails |  |  |  |  |
| 0,         |                                          |                                | Members                                       |                                                                                                    |  |  |  |  |
|            |                                          |                                | Vendors                                       |                                                                                                    |  |  |  |  |
|            |                                          |                                | Profile Details                               |                                                                                                    |  |  |  |  |
|            | There are no upcoming orders to display. | There are no orders            | LID Account Details                           |                                                                                                    |  |  |  |  |

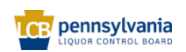

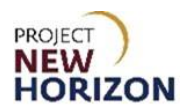

### 3. Click Order History.

|                | holesale<br>PERATIONS | Search                                   |                                                             | Q D Pick Up Sine & V S Karthik ABC LIQUOR V       | 1 items<br>\$9,999.99 |  |  |  |  |
|----------------|-----------------------|------------------------------------------|-------------------------------------------------------------|---------------------------------------------------|-----------------------|--|--|--|--|
| Welco          | ome to<br>ensee       | Online Order Portal                      | Welcome, Karthik X<br>ABC LIQUOR LLC-95349<br>Oxder History |                                                   |                       |  |  |  |  |
|                | <                     | Credit Card **** 0110 exp                | iring soon. <u>Update Card</u>                              | Order Approvals Invoice History Purchase Lists    |                       |  |  |  |  |
| L <sub>2</sub> | Upce                  | oming Orders                             | For Your Approval                                           | Payment Methods<br>Members                        |                       |  |  |  |  |
|                |                       | There are no upcoming orders to display. | There are no orders                                         | venoors<br>Profile Details<br>LID Account Details |                       |  |  |  |  |

**Note**: The lower portion of the window will automatically populate with your recent order history.

4. Click an order number that populates in the lower portion of the window to view the details of that order. Alternatively, search for a specific order by entering an order number in the upper search bar, then click **Search**. Once the order appears, click on the order number to view the details.

| ≡ | wholesale<br>operations | Search        |                                          |                         |                     |               |            | Q         | $\label{eq:pickup} \begin{array}{c} \mbox{Pickup} \\ \mbox{Fine Wine $\delta_{\dots}$} \end{array} \hspace{0.5cm} & \mbox{Abc Liquor.} \end{array}$ | . ∼ |
|---|-------------------------|---------------|------------------------------------------|-------------------------|---------------------|---------------|------------|-----------|----------------------------------------------------------------------------------------------------|-----|
|   | <u>Home</u> > 0         | Order History |                                          |                         |                     |               |            |           |                                                                                                    |     |
|   |                         |               | Search<br>Search by Orr<br>or Order Stat | der Number, Custo<br>us | mer PO Number, Item | Number, Order | Date From  | Date To   | Search                                                                                                    |     |
|   |                         |               | Order Date 🌲                             | Order 🌲                 | Customer PO#        | Qty           | Total      | Status 🖨  |                                                                                                    |     |
|   |                         |               | Apr 6, 2022<br>9:1 am                    | <u>o30005</u>           | 3210073             | 2             | \$19999.98 | Submitted | Add All Items to Cart +<br>Save to purchase list                                                                                                    |     |
|   |                         |               |                                          |                         |                     |               |            |           |                                                                                                    |     |

The order details for the order will populate.

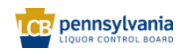

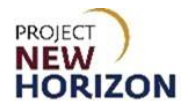

| wholesale<br>OPERATIONS                                                                                            | Search                                                                                                    |                      |                                                                                                    |                          | Q                                                                              | ₽ Pick Up<br>Fine Wine & ~ | ABC LIQUOR                                                |  |
|----------------------------------------------------------------------------------------------------|----------------------------------------------------------------------------------------------------|----------------------|----------------------------------------------------------------------------------------------------|--------------------------|--------------------------------------------------------------------------------|----------------------------|-----------------------------------------------------------|--|
| Home > Order                                                                                                    | History > Order Details                                                                                      |                      |                                                                                                    |                          |                                                                                |                            |                                                           |  |
| Order History<br>Return History<br>Order Approvals                                                                 | Order Date<br>Apr 6, 2022<br>9:1 am                                                                          | Order #<br>o30005    | Customer PO #                                                                                                    | Order Type<br>pickup     |                                                                                | <b>Status</b><br>SUBMITTED | Print                                                     |  |
| Invoice History<br>Purchase Lists<br>Payment Methods<br>Members<br>Vendors<br>Profile Details<br>LID Account Detai | Pickup Information<br>Pickup Store Address<br>102 Four Coins Drive, PA, 15317<br>Pickup Date<br>Apr 12, 2022 |                      | Contact Information<br>License Premise<br>1424-26 POTOMAC AVE, PA, 15216<br>License Nichame<br>1424-26 POTOMAC AVE<br>Primary Contact<br>Karthik Ramachandra<br>Contact Email<br>kramachandra85+pulicadmin@gmail.com<br>Primary Phone<br>Primary Business Phone |                          | Totals<br>Total Bottles<br>Gross Price<br>Taxable Amount<br>Tax<br>Order Total |                            | 2<br>\$19999.98<br>\$19999.98<br>\$0<br><b>\$19999.98</b> |  |
|                                                                                                    | Copy to Cart                                                                                                 |                      |                                                                                                    | Qty (Bottles)            |                                                                                | Unit Price                 | Export CSV<br>Item Total                                  |  |
|                                                                                                    | 000007882                                                                                                    |                      |                                                                                                    | Ordered: 2<br>Shipped: - |                                                                                | \$9,999.99                 | \$19999.98                                                |  |
|                                                                                                    | Need to return somethir<br>Pickup items can be returned a                                                    | ng?<br>at the store. |                                                                                                    |                          |                                                                                |                            |                                                           |  |

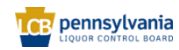